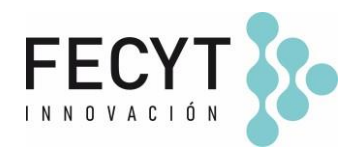

# **GUÍA DE USO Y CONFIGURACIÓN DEL COMPLEMENTO MÓDULO DE ESTADÍSTICAS**

#### Breve descripción

El *Módulo de estadísticas* complementa el código nativo OJS para ampliar su capacidad de exposición de información estadística (limitada a vistas-visitas/descargas a nivel de artículo) proporcionando de manera integrada en una única página de la revista información general y gráficas sobre los artículos, secciones y números.

El módulo funciona de manera totalmente integrada con las herramientas nativas de OJS (Módulo de Estadísticas / Generador de Informes), mostrando datos coherentes con ellas y permitiendo a gestores y editores configurar en todo momento qué información desean mostrar en la vista pública de sus revistas.

### Configuración y uso

## 1) Activación y configuración del módulo

Para activar el complemento dentro de la revista sus editores/gestores deben acceder a la página de Módulos (Ajustes  $\rightarrow$  Sitio Web  $\rightarrow$  Módulos) y activar su respectivo check.

| $\checkmark$ |
|--------------|
| $\checkmark$ |

Una vez activado el plugin los editores/gestores de la revista podrán acceder a las opciones de configuración del servicio empleando el enlace *Ajustes*.

|              | <ul> <li>Módulo d</li> </ul> | e Estadística | is            | Módulo de estadísticas |                 | $\checkmark$ |
|--------------|------------------------------|---------------|---------------|------------------------|-----------------|--------------|
|              | Ajustes                      | Eliminar      | Actualizar    |                        |                 |              |
|              |                              |               |               |                        |                 |              |
|              |                              |               |               |                        |                 |              |
|              |                              |               |               |                        |                 |              |
|              |                              |               |               |                        |                 |              |
| Edificio Mus | seo Naciona                  | al de Cienc   | ia y Tecnolo- | T. +34 914 250 909     | comunicacion@fe | ecyt.es      |
| gía. MUNCY   | Ϋ́Τ                          |               |               | F. +34 915 712 172     | www.fecyt.es    |              |
| C/ Pintor M  | urillo, 15                   |               |               |                        |                 |              |
| 28100 Alcol  | pendas (Mai                  | drid).        |               |                        |                 |              |

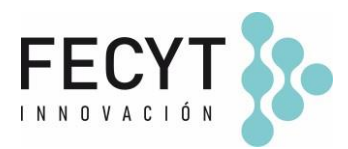

# **Opciones de configuración** (activación de check)

- **Mensuales** (visitas a la página resumen del artículo y descargas de galeradas mensuales -año completo-).
- Anuales (visitas a la página resumen del artículo y descargas de galeradas anuales -últimos cuatro años-).
- Países (visitas a la página resumen del artículo por Países).
- **Contribuciones** (top 20 envíos según descarga de galeradas en el año -incluyendo el número en el ranking, id/url ojs, título del artículo, número descargas-).
- **Visitas** (top 20 envíos por consulta a la página resumen del artículo en el año -incluyendo el número en el ranking, id/url ojs, título del artículo, número vistas-).
- Secciones (descargas por secciones de la revista por año).
- Secciones investigación \*(descargas por secciones de investigación de la revista por año)
- Números (ranking de números más visitados -TOC- por año).

La configuración del indicador "Secciones de investigación" requerirá seleccionar inicialmente qué secciones debe considerar el complemento como secciones de investigación (selección individual o conjunta).

#### Marcar las secciones que son de investigación

2)

Artículos

Reseñas

# Creación y configuración del item de menú "Estadísticas" en el menú Primary

Para finalizar la configuración del servicio y permitir la consulta y acceso a las estadísticas en la vista pública de la revista los editores/gestores tendrán que crear un nuevo item de menú configurado en el menú Primary.

T. +34 914 250 909 F. +34 915 712 172 comunicacion@fecyt.es www.fecyt.es

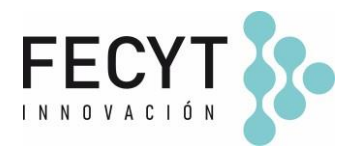

Para ello deben acceder al Sitio web  $\rightarrow$  Configuración  $\rightarrow$  Menús de navegación y posteriormente:

1) Crear el nuevo item de menú configurado como URL remota (REVISTA/statistics) con el nombre que se desee mostrar en la vista pública

i.e.

| Título *                                                                                                    |      |
|----------------------------------------------------------------------------------------------------|------|
| Estadísticas                                                                                                    |      |
| Enlace a cualquier URL en otro sitio web, como por ejemplo https://pkp.sfu.                                                                                                 | ca.  |
| Enlace a cualquier URL en otro sitio web, como por ejemplo https://pkp.sfu.<br>URL remota                                                                                   | ca.  |
| Enlace a cualquier URL en otro sitio web, como por ejemplo https://pkp.sfu.<br>URL remota<br>Enlace a cualquier URL en otro sitio web, como por ejemplo https://pkp.sfu.ca. | .ca. |

| G | 11.3 | rd | ۳. |
|---|------|----|----|
|   | -    |    |    |

Configurar el nuevo item de menú en el lugar deseado del menú Primary.

| litar               |                                                                              |                                                                              | 3             |
|---------------------|------------------------------------------------------------------------------|------------------------------------------------------------------------------|---------------|
| tulo                | *                                                                            |                                                                              |               |
| rimar               | y Navigation Menu                                                            |                                                                              |               |
| reas                | de navegación del tema activas                                               |                                                                              |               |
| orima               | -<br>ry                                                                      |                                                                              |               |
|                     |                                                                              |                                                                              |               |
| coja ι              | ina área de navegación                                                       |                                                                              |               |
| coja i<br>Elem      | ina área de navegación<br>nentos del menú asignados                          | Elementos del menú no a                                                      | signados      |
| coja ι<br>Elem<br>¢ | na área de navegación<br>nentos del menú asignados<br>Estadísticas           | Elementos del menú no a                                                      | signados<br>Ø |
| Elem                | na área de navegación<br>nentos del menú asignados<br>Estadísticas<br>Actual | Elementos del menú no a         \$       Registrarse         \$       Entrar | signados<br>Ø |

Edificio Museo Nacional de Ciencia y Tecnología. MUNCYT C/ Pintor Murillo, 15 28100 Alcobendas (Madrid). T. +34 914 250 909 F. +34 915 712 172 comunicacion@fecyt.es
www.fecyt.es